# eurofins Biomnis Welcome to O R C I S

**Specimen Order Portal** 

**USER GUIDE** 

YOUR PARTNER IN PATHOLOGY

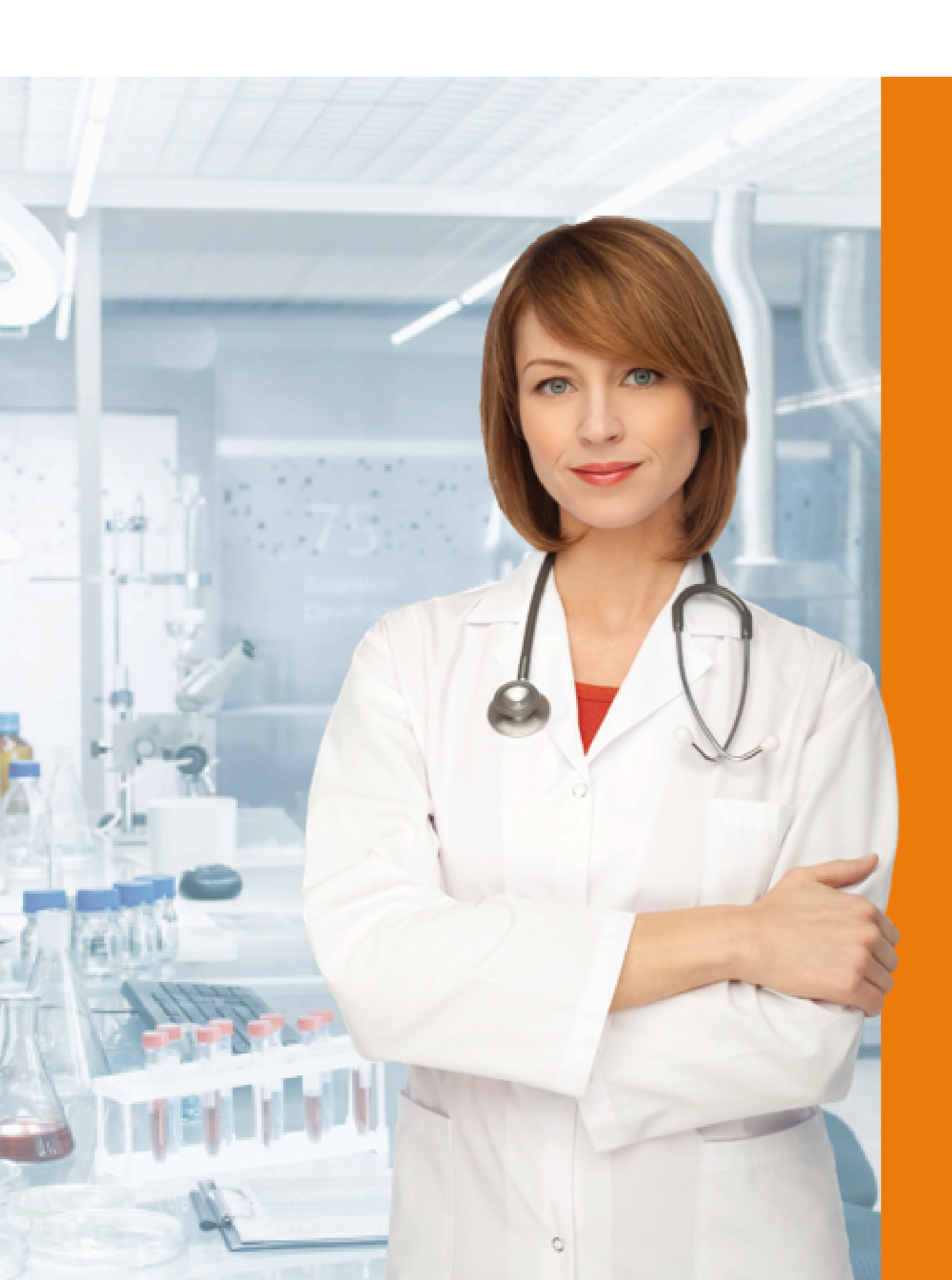

# Customised to your specific test list for your clinicians LOG IN https://app.orcis.ie

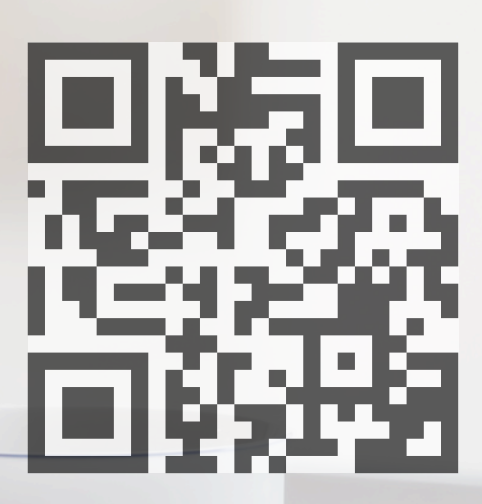

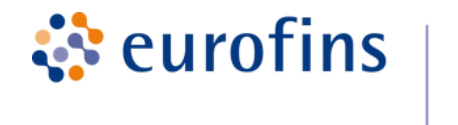

**Biomnis** 

### Safe, powerful and effective platform for electronically ordering tests

Page 1 of 32

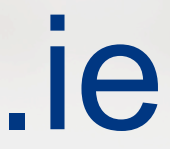

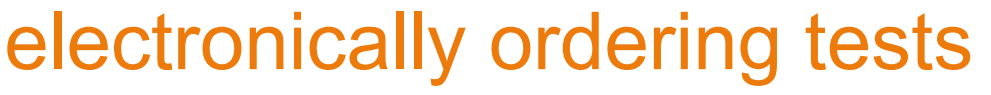

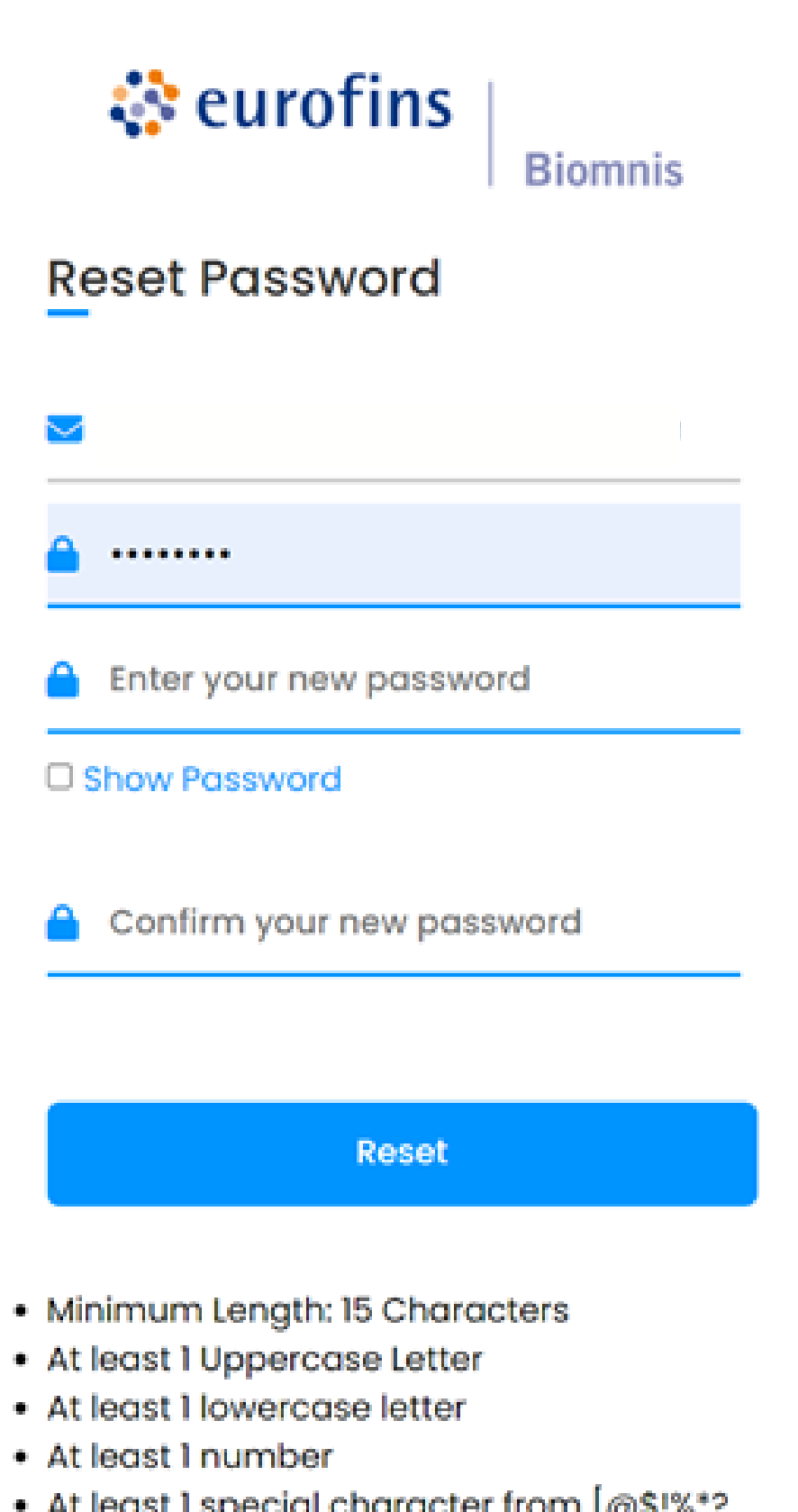

 At least 1 special character from [@\$!%\*? &

**Biomnis** 

**eurofins** 

# January 2025 A Security Upgrade

Change your Password as per instructions

• You will be asked to change your password every 6 months, to conform to data protection guidelines

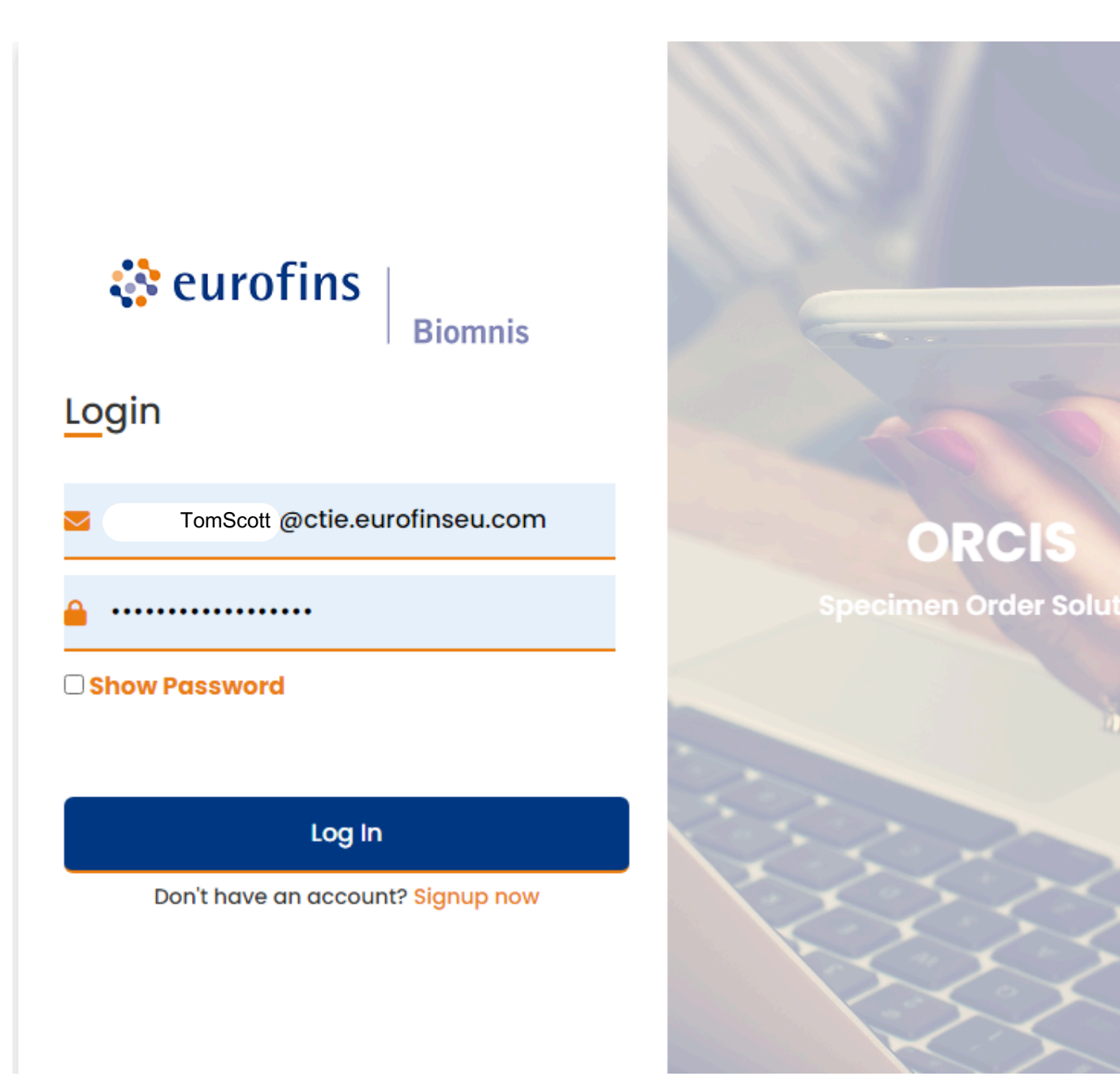

# Daily Log In

Enter your new email address and password

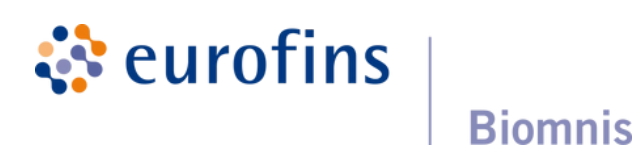

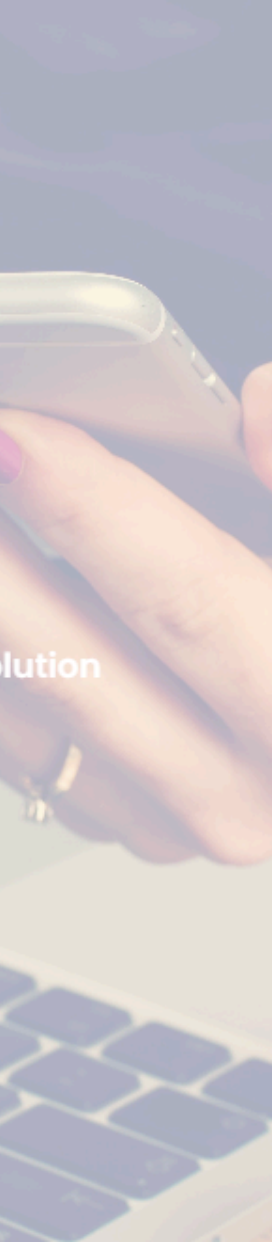

# Daily List of Patient Requests IN TABLE FORMAT each line in the table is a patient entry

| ***Plea | se remember to l | ssue To Lab.*** |        |          |        |            |             |             |
|---------|------------------|-----------------|--------|----------|--------|------------|-------------|-------------|
| i       | d                | sampledate      | fname  | sname    | gender | dob        | patientcode | clientlabno |
| -       | 5585             | 05/11/2024      | Seanie | Saucepan | м      | 23/09/1967 | 9           | sdsd        |
| 0       | 21447            | 10/12/2024      | Thomas | Whelan   | м      | 13/08/1937 | Y6666666    | J7989       |
| 0       | 21448            | 09/12/2024      | Dee    | Sweeney  | F      | 24/03/1970 | 888888      |             |
| 0       | 21449            | 10/12/2024      | Dee    | Sweeney  | F      | 24/03/1970 | 888888      |             |
| 0       | 21450            | 10/12/2024      | Johnny | Rugby    | м      | 23/01/1978 | 123456      |             |
|         |                  |                 |        |          |        |            |             |             |
|         |                  |                 |        |          |        |            |             |             |
|         |                  |                 |        |          |        |            |             |             |
|         |                  |                 |        |          |        |            |             |             |
|         |                  |                 |        |          |        |            |             |             |

# Select NEW to enter a new patient

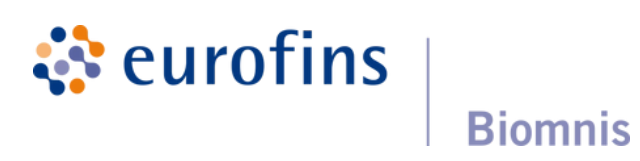

### A New Patient to Orcis

Patients entered into Orcis before January's 2025 update were not stored and will need to be entered again as New Patients

| Orcis Sample ID:          |                                     | Orcis Patient ID:          |         |
|---------------------------|-------------------------------------|----------------------------|---------|
| Client Patient ID:        |                                     | Client Sample ID:          |         |
| First Name: *             |                                     | Surname: *                 |         |
| DOB: *                    |                                     | ← Assigned Sex at Birth: * | •       |
| Address: *                | Address                             |                            |         |
|                           | Address                             |                            |         |
|                           | Address                             |                            |         |
|                           | Address                             |                            |         |
| Clinician: *              |                                     | •                          | Urgent  |
| Sample Collection Date: * | •                                   | Sample Collection Time: *  | Fasting |
| Profiles: FBC and Diff    | erential                            | Tests: Glucose (fasting)   |         |
| Liver Function            | n                                   | Testosterone (Male)        |         |
| Thyroid Profil            | e (FT4,FT3,TSH,TT4,ATHY,TPO)        | CA 125                     |         |
| Renal Profile             |                                     | HbA1c                      |         |
| Iron Status Pr            | rofile (Iron, TIBC, LC, Fer, Trans) | Insulin                    |         |
| Blood Test Se             | ervice Profile 1                    | Vitamin B12 (Total)        |         |
| DBP1 Profile              |                                     | High Sensensitivity CRP    |         |
| DBP2 Profile              |                                     | Beta-hCG                   |         |
|                           | + PR3)                              | Calcium                    |         |

🔅 eurofins

**Biomnis** 

1.Enter a Client Patient ID. This number can be the PID number from your Patient Management System or the IHI number (Individual Health Identifier).

Orcis stores the patient name, date of birth and address so that when you re-enter this number, these information fields are automatically populated.

2.Enter all demographics, gender at birth, date of birth, Note the \* are mandatory fields

3. Select date & time of sample collection

4. Select the GP who is ordering the test. Eurofins enter your clinicians details in advance. Use the dropdown.

5. Is the test Urgent, is the sample Fasting?

### Without all of these details completed, a sample may be rejected

Issue No: 1.01 Active Date: 09/01/25

### Enter your Patient Details

# An existing Orcis patient

**Biomnis** 

**eurofins** 

Patients entered into Orcis after January's 2025 update are stored and can be recalled using the search function

| ····· <b>&gt;</b> | 0  | RCIS       |                               |       |       |        |     | Requests    | Profiles    | Tests     | Clinicians | Patie |
|-------------------|----|------------|-------------------------------|-------|-------|--------|-----|-------------|-------------|-----------|------------|-------|
|                   | NE | W DELETE 🔒 | ISSUE TO LAB  ssue To Lab.*** |       |       |        |     |             |             | Type to S | earch      | Q     |
|                   |    | id         | sampledate                    | fname | sname | gender | dob | patientcode | clientlabno |           |            |       |
|                   |    |            |                               |       |       |        |     |             |             |           |            |       |

### ... 1. To recall a patient, select New

2. Click SEARCH PATIENT REGISTER

top left of Test Form

### 3. Search firstname, surname, date of birth and / or Client Patient Code

Client Patient Code can be anything you choose, for example, a number from your Patient Management System (PID number) or the IHI number (<u>hids.info@hse.ie</u>) - this is your choice.

4. Select the correct patient, highlights to orange, the pen icon opens the new form

5. The form is populated with the patient details to save you time

| sname  | fname    | gender | c |
|--------|----------|--------|---|
| Smith  | Kathleen | F      | 0 |
| Whelan | Kathleen | F      | C |
|        |          |        |   |

6. Complete the test request form

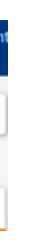

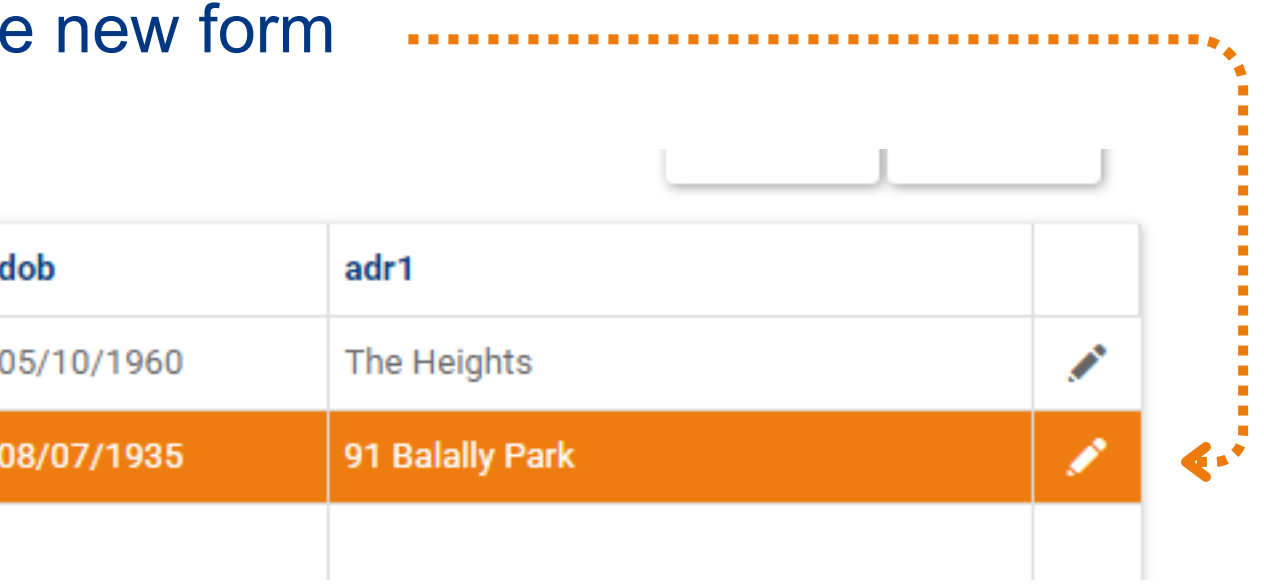

### There are 3 Test Sections

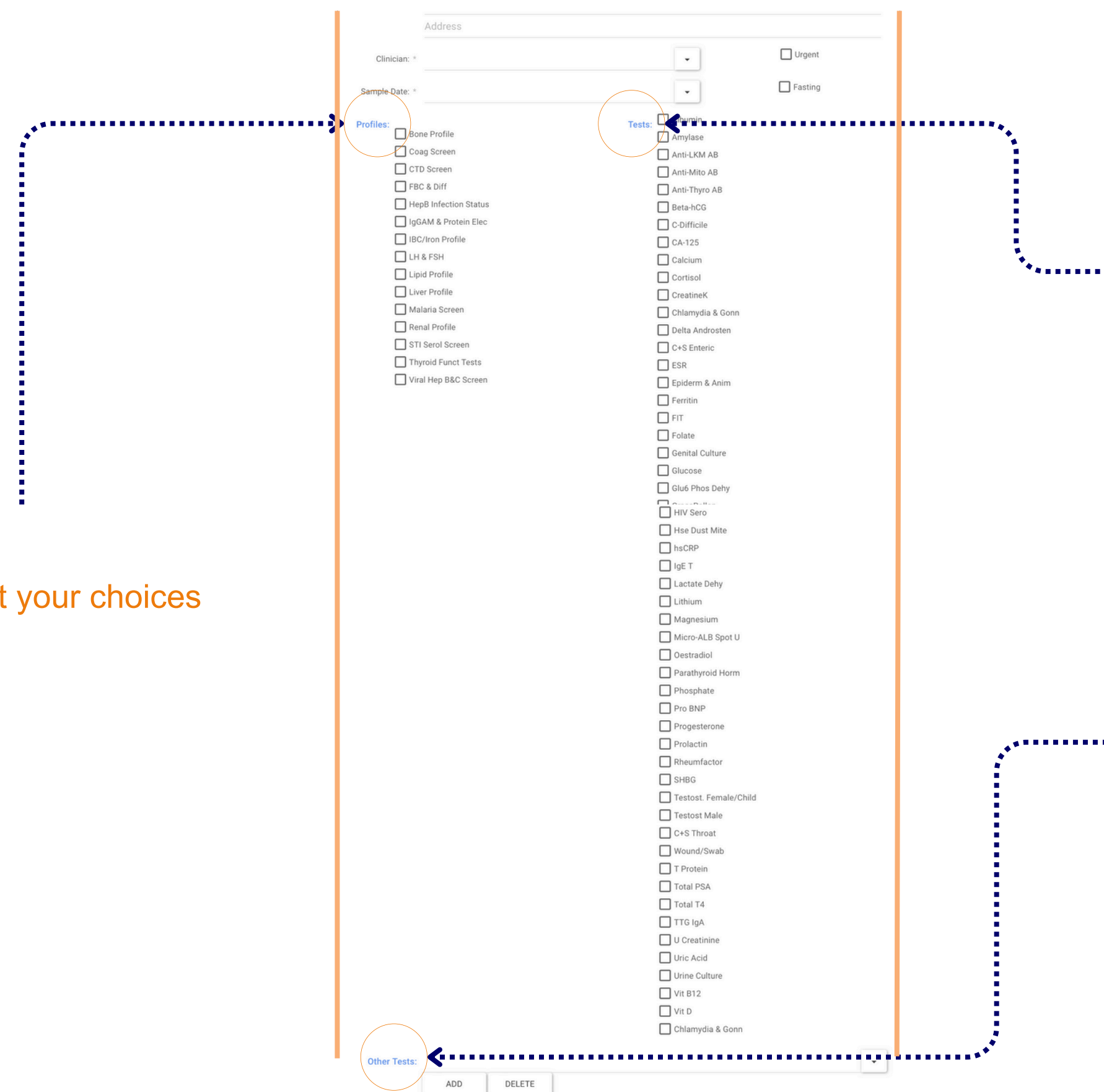

### 1) Profiles

please tick to select your choices

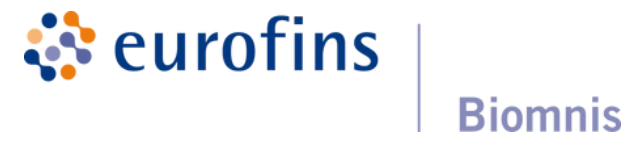

### 2) Tests (popular tests)

please tick to select your choices

### 3. Other Tests

drop down menu

Select the test and Click ADD You will see the test appear in the table

# Conditions apply to some Tests

| Vitamin D                                                                                                    | Culture + Sensitivity (Swab) Prostate Specific Ag Total T4 Transglutaminase Antibodies IgA |
|----------------------------------------------------------------------------------------------------|--------------------------------------------------------------------------------------------|
|                                                                                                    | Unic Acid                                                                                  |
|                                                                                                    | Vitamin B12 (Total) Vitamin D CT-NG (Roche Swab)                                           |
| linical Details:                                                                                                    |                                                                                            |
|                                                                                                    |                                                                                            |
| Clinical Indication                                                                                                    | IS IS                                                                                      |
|                                                                                                    | т<br>                                                                                      |
|                                                                                                    |                                                                                            |
| Osteoporosis Or Osteopaenia                                                                                                    |                                                                                            |
| Osteoporosis Or Osteopaenia<br>Rickets or Osteomalacia                                                                                            |                                                                                            |
|                                                                                                    |                                                                                            |
| Osteoporosis Or Osteopaenia<br>Rickets or Osteomalacia<br>Pagets Disease of Bone                                                                  |                                                                                            |
| Osteoporosis Or Osteopaenia<br>Rickets or Osteomalacia<br>Pagets Disease of Bone<br>Pathological Fracture<br>Unexplained Hypocalcaemia, raised PT | TH, low or high Phosphate                                                                  |

To order some tests e.g. Vitamin D SE require the clinician to highlight linical indications e.g. osteoporosis

ose from a drop-down menu on the form

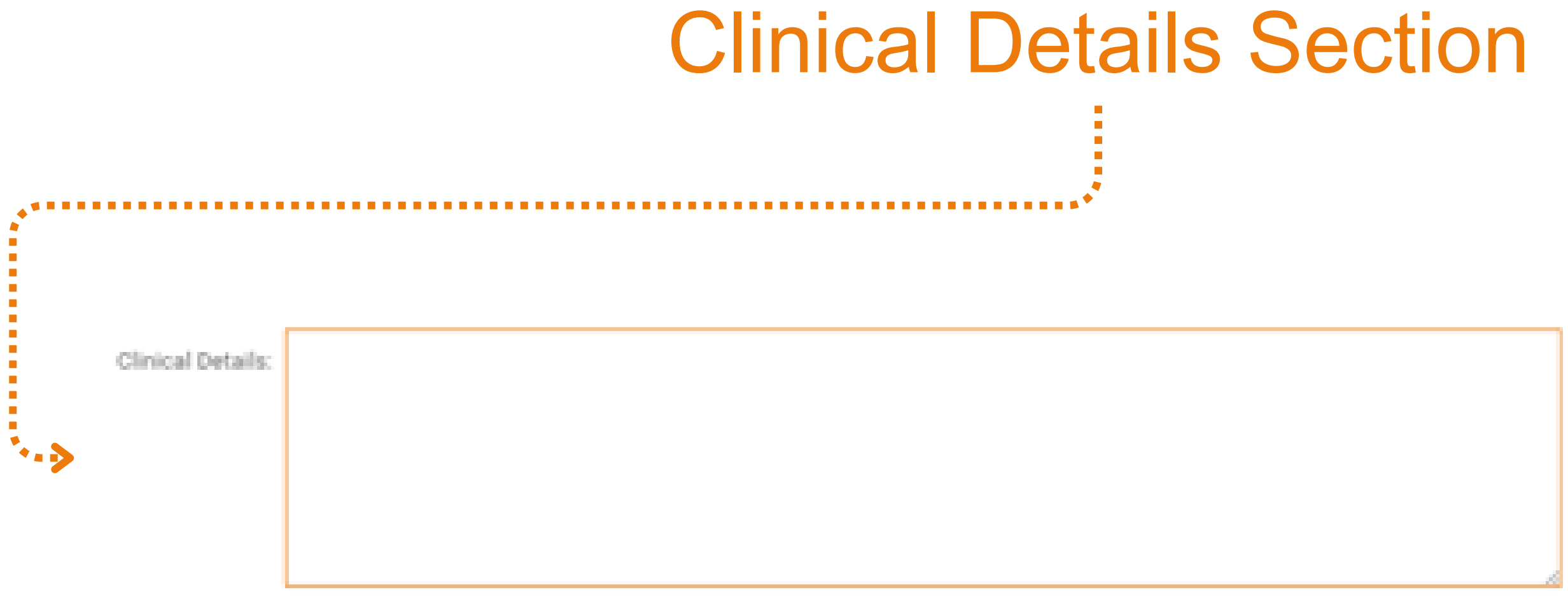

A clinical details box is available but must not be used to manually add more tests. These will not be included in your request to the lab.

We are receiving samples for Culture and sensitivity which do not mention the SITE that the swab was taken from in the clinical details. For example, if it is a C&S test, where on the patient's body is the sample being taken from ear, eye, HVS ETC. If this information is not provided, our Client Services team will have to contact your surgery to confirm the site, which will delay your results. Please state the site of the swab.

### How to Find a Test?

There is a search function in 'Other Tests'

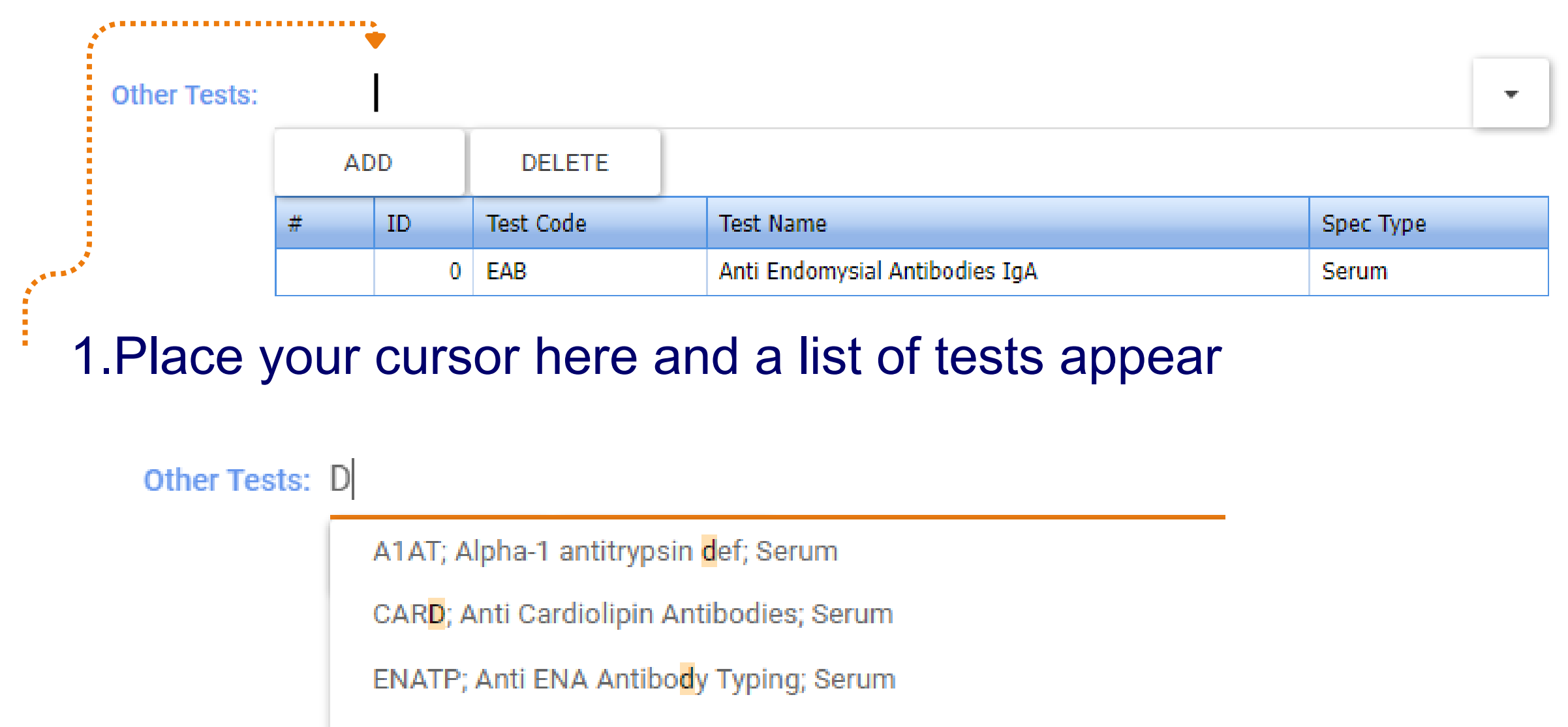

EAB; Anti Endomysial Antibodies IgA; Serum

2. Type in the name of test or part of the name of the test and all test options with those letters / words will appear

### **eurofins**

**Biomnis** 

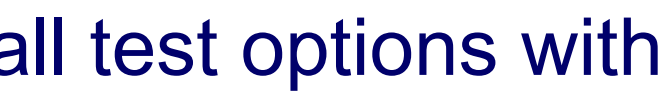

# Test Request Form complete - You have 4 options

Confirm selection of correct test and profiles

| SAVE | SAVE & PRINT | SAVE, PRINT & ISSUE | CANCEL |
|------|--------------|---------------------|--------|
|      |              |                     |        |

- 1. Save, Print & Issue: with 1 click you can Save, Print & Issue. This is the best option as Eurofins get the electronic order, you get your request form and your patient enters the database. All done in one click.
- 2. Save: You may want to prepare the form in advance of a patient visit and then edit it at a later date with the sample time or with additional tests. Once edited you can use the option number 1 above

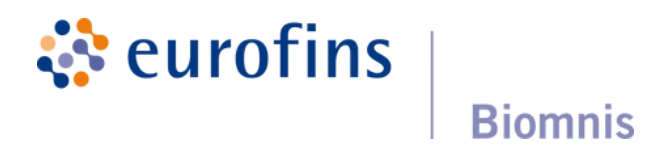

# Test Request Form complete - You have 4 options

Confirm selection of correct test and profiles

| SAVE | SAVE & PRINT | SAVE, PRINT & ISSUE | CANCEL |
|------|--------------|---------------------|--------|
|------|--------------|---------------------|--------|

3. Save & Print : You may want to have the form in front of you when you meet the patient knowing in advance the exact date and time of sample collection BUT you must remember to issue this test form to the lab from the home page, otherwise the samples will arrive and there will be no electronic form in our LIMS system to match to the samples. This may lead to samples being rejected.

4. Cancel : Close down the form and it is not saved.

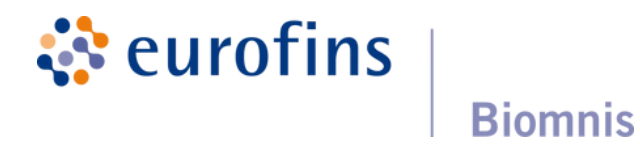

# **Print Settings**

• To ensure the barcode prints correctly onto the 8 peel away labels at the end of the sheet, we can share a printing tip;

Under printer settings, select paper size as A4 and print to Actual Size rather than the 'printable area' or scale option

| Fewe  | er settings 🔨         |   |
|-------|-----------------------|---|
| Pape  | er size               |   |
| A4    |                       | ~ |
| Scale | e (%)                 |   |
| 0     | Fit to printable area |   |
| 0     | Actual size           |   |

**eurofins** 

**Biomnis** 

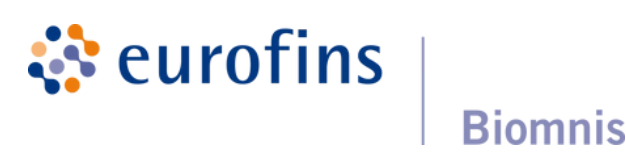

# A Fifth Option

|        |          | Welcome Testing   Log o | <b>#</b> 1 |         |        |            |            |
|--------|----------|-------------------------|------------|---------|--------|------------|------------|
| O      | RCIS     |                         |            |         |        |            |            |
|        | DELETE D |                         |            |         |        |            |            |
| 116.11 | Petere 0 |                         |            |         |        |            |            |
|        | ы        | sampledate              | fname      | sname   | gender | dob        | patientcod |
| -      | \$385    | 23/10/2024              | Sarah      | Jones   | F      | 21/10/2003 |            |
| -      | 5385     | 24/10/2024              | Sinead     | Doheny  | F      | 08/10/2000 |            |
| -      | 5387     | 23/10/2024              | Dee        | Dee     | F      | 23/09/1978 | ssdsd      |
| -      | 5398     | 25/10/2024              | Joan       | Moloney | F      | 01/03/1988 |            |
| -      | 5399     | 25/10/2024              | Sam        | Moloney | F      | 02/10/1970 |            |
|        |          |                         |            |         |        |            |            |
|        |          |                         |            |         |        |            |            |
|        |          |                         |            |         |        |            |            |
|        |          |                         |            |         |        |            |            |
|        |          |                         |            |         |        |            |            |

1. You can issue all patient entries on the table at once by clicking on ISSUE TO LAB. The table is empty after you click this option

2. You can select 1 patient, by ticking the left column tick box, when you hover over it -you will see "Issue to Lab" appear. This option just issues this patient's Test Request Form to the Lab leaving other patient entries on the table for later

|           | Requests    | Profiles   | Tests   | Clinicians |
|-----------|-------------|------------|---------|------------|
|           |             | Typeto Se  | arch.t. | - <b>Q</b> |
|           | clientlabno |            |         |            |
|           |             |            |         | 1          |
|           |             |            |         | 1          |
|           | bebebe      |            |         | 1          |
|           |             |            |         | 1          |
|           |             |            |         | 1          |
|           |             |            |         |            |
|           |             |            |         |            |
|           |             |            |         |            |
|           |             |            |         |            |
|           |             |            |         |            |
|           |             | Page size: | 10      | •          |
|           |             |            |         |            |
|           |             |            |         |            |
| alding on |             | 100        | то      |            |

....

# To Edit a completed Test Request

| 0       | Welcome Testing   Log off   ORCIS |            |        |         |        |            |  |  |  |  |
|---------|-----------------------------------|------------|--------|---------|--------|------------|--|--|--|--|
| NEV     | NEW DELETE 🔒 - ISSUE TO LAB       |            |        |         |        |            |  |  |  |  |
|         | id                                | sampledate | fname  | sname   | gender | dob        |  |  |  |  |
| -       | 5385                              | 23/10/2024 | Sarah  | Jones   | F      | 21/10/2003 |  |  |  |  |
| 0       | 5386                              | 24/10/2024 | Sinead | Doheny  | F      | 08/10/2000 |  |  |  |  |
| •       | 5387                              | 23/10/2024 | Dee    | Dee     | F      | 23/09/1978 |  |  |  |  |
| $\odot$ | 5398                              | 25/10/2024 | Joan   | Moloney | F      | 01/03/1988 |  |  |  |  |
| -       | 5399                              | 25/10/2024 | Sam    | Moloney | F      | 02/10/1970 |  |  |  |  |
|         |                                   |            |        |         |        |            |  |  |  |  |
|         |                                   |            |        |         |        |            |  |  |  |  |
|         |                                   |            |        |         |        |            |  |  |  |  |
|         |                                   |            |        |         |        |            |  |  |  |  |
|         |                                   |            |        |         |        |            |  |  |  |  |
| Pag     | Page 1 of 1 (5 items) Prev 1 Next |            |        |         |        |            |  |  |  |  |

**eurofins** 

**Biomnis** 

### Each entry can be EDITED up until they are issu

### Select the EDITING symbol

### Remember to **SAVE** after Editing You can reprint edited forms if required

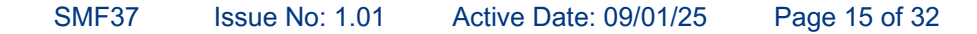

|    |                | Requests    | Profiles    | Tests | Clinicians |
|----|----------------|-------------|-------------|-------|------------|
|    |                |             | Type to Sea | arch  | ۹          |
|    | patientcode    | clientlabno |             |       |            |
|    |                |             |             |       | 1          |
|    |                |             |             |       | 1          |
|    | ssdsd          | sésésé      |             |       | /          |
|    |                |             |             |       | (          |
|    |                |             |             |       |            |
|    |                |             |             |       |            |
|    |                |             |             |       |            |
|    |                |             |             |       |            |
|    |                |             |             |       |            |
|    |                |             | Page size:  | 10    | •          |
|    |                |             |             |       |            |
| ue | d to the labor | atory       | /           |       |            |
|    |                |             |             |       |            |

# To delete a Test Request

| 0                       | Welcome Testing   Log off 1<br>Requests Profiles Tests |      |            |        |         |        |            |             |                |               | Clinicians |
|-------------------------|--------------------------------------------------------|------|------------|--------|---------|--------|------------|-------------|----------------|---------------|------------|
| NEW DELETE ISSUE TO LAB |                                                        |      |            |        |         |        |            |             | Type to Search | ٩             |            |
|                         | ы                                                      |      | sampledate | fname  | sname   | gender | dob        | patientcode | clientlabno    |               |            |
| -                       |                                                        | 5385 | 23/10/2024 | Sarah  | Jones   | F      | 21/10/2003 |             |                |               | 1          |
| 0                       |                                                        | 5386 | 24/10/2024 | Sinead | Doheny  | F      | 08/10/2000 |             |                |               | 1          |
| •                       |                                                        | 5387 | 23/10/2024 | Dee    | Dee     | F      | 23/09/1978 | ssdsd       | sdødød         |               | 1          |
| -                       |                                                        | 5398 | 25/10/2024 | Joan   | Moloney | F      | 01/03/1988 |             |                |               | 1          |
| -                       |                                                        | 5399 | 25/10/2024 | Sam    | Moloney | F      | 02/10/1970 |             |                |               | 1          |
|                         |                                                        |      |            |        |         |        |            |             |                |               |            |
|                         |                                                        |      |            |        |         |        |            |             |                |               |            |
|                         |                                                        |      |            |        |         |        |            |             |                |               |            |
|                         |                                                        |      |            |        |         |        |            |             |                |               |            |
|                         |                                                        |      |            |        |         |        |            |             |                |               |            |
| Page                    | Page 1 of 1 (5 items) Prev 1 Next                      |      |            |        |         |        |            |             |                | Page size: 10 | •          |

### Highlight the patient entry you want to delete - it turns orange

# Select DELETE

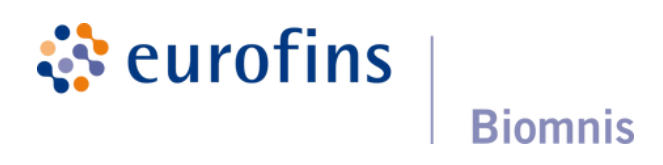

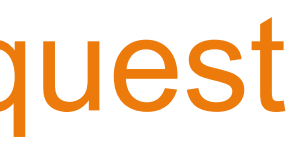

# **PRINTING from the Home Page**

| 0   | Welcome Testing   Log off 1 ORCIS |            |        |         |        |            |             |             | Clinicians |  |  |
|-----|-----------------------------------|------------|--------|---------|--------|------------|-------------|-------------|------------|--|--|
| NEV | NEW DELETE 🔒 - ISSUE TO LAB       |            |        |         |        |            |             |             |            |  |  |
|     | id                                | sampledate | fname  | sname   | gender | dob        | patientcode | clientlabno |            |  |  |
| -   | 5385                              | 23/10/2024 | Sarah  | Jones   | F      | 21/10/2003 |             |             | 1          |  |  |
|     | 5386                              | 24/10/2024 | Sinead | Doheny  | F      | 08/10/2000 |             |             | 1          |  |  |
| •   | 5387                              | 23/10/2024 | Dee    | Dee     | F      | 23/09/1978 | ssdsd       | bebebe      | 1          |  |  |
| -   | 5398                              | 25/10/2024 | Joan   | Moloney | F      | 01/03/1988 |             |             | 1          |  |  |
| -   | 5399                              | 25/10/2024 | Sam    | Moloney | F      | 02/10/1970 |             |             | 1          |  |  |
|     |                                   |            |        |         |        |            |             |             |            |  |  |
|     |                                   |            |        |         |        |            |             |             |            |  |  |
|     |                                   |            |        |         |        |            |             |             |            |  |  |
|     |                                   |            |        |         |        |            |             |             |            |  |  |
|     |                                   |            |        |         |        |            |             |             |            |  |  |
| Pag | Page 1 of 1 (Sitems) Prev 1 Next  |            |        |         |        |            |             |             |            |  |  |

**eurofins** 

**Biomnis** 

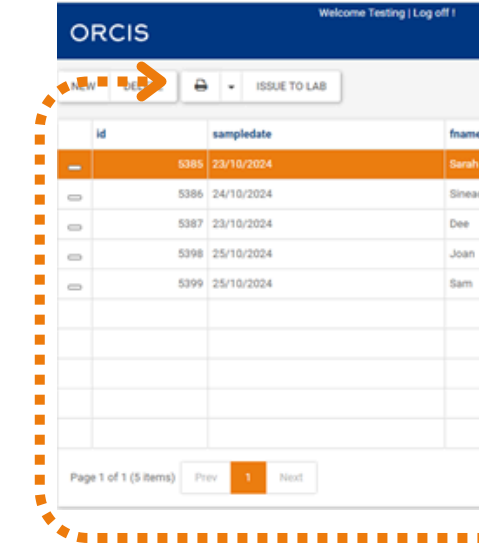

1) Highlight the patient entry you want to print eg. it turns orange

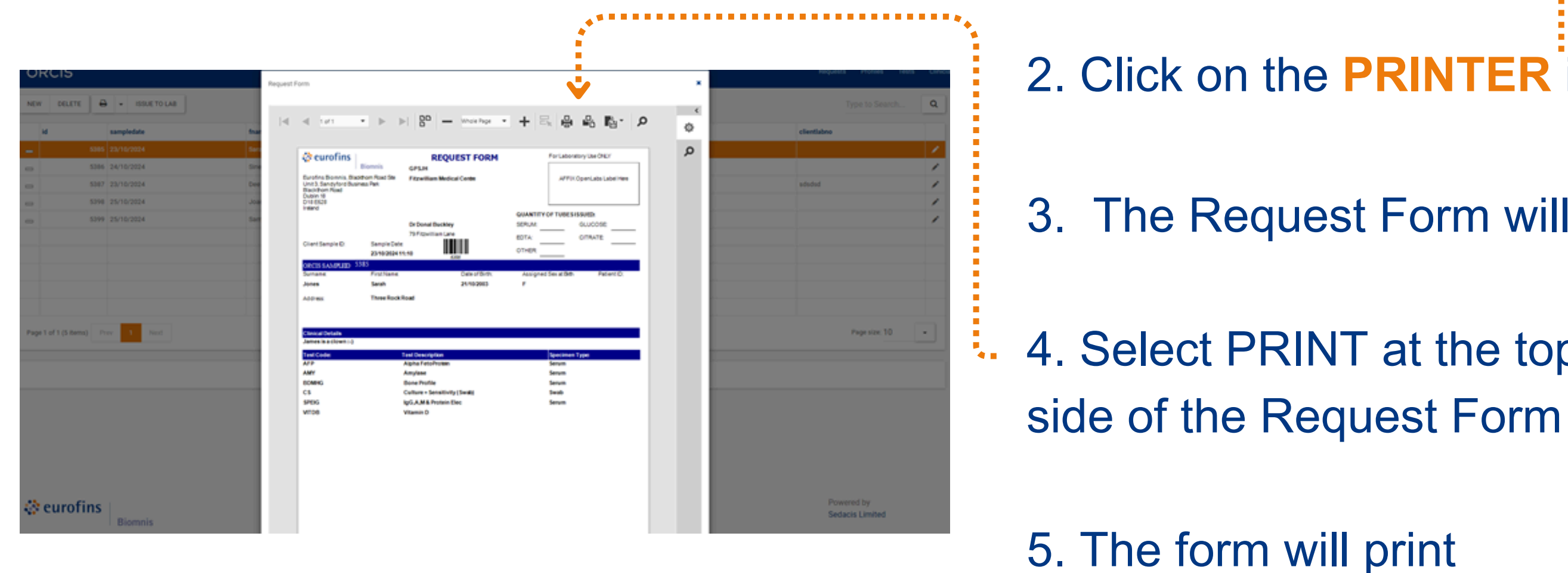

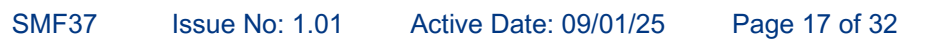

|    |         |        |            |             | Requests    | Profiles     | Tests | Clinician | • |
|----|---------|--------|------------|-------------|-------------|--------------|-------|-----------|---|
|    |         |        |            |             |             | Type to Sear | rch   | ۹         |   |
| e  | sname   | gender | dob        | patientcode | clientlabno |              |       |           |   |
|    | Jones   |        | 21/10/2003 |             |             |              |       | 1         |   |
| ьd | Doheny  | F      | 08/10/2000 |             |             |              |       | 1         |   |
|    | Dee     | F      | 23/09/1978 | sadad       | sdsdsd      |              |       | 1         |   |
|    | Moloney | F      | 01/03/1988 |             |             |              |       | 1         |   |
|    | Moloney | F      | 02/10/1970 |             |             |              |       | 1         |   |
|    |         |        |            |             |             |              |       |           |   |
|    |         |        |            |             |             |              |       |           |   |
|    |         |        |            |             |             |              |       |           |   |
|    |         |        |            |             |             |              |       |           |   |
|    |         |        |            |             |             |              |       |           |   |
|    |         |        |            |             |             | Page size: 1 | 0     | •         |   |

# 2. Click on the **PRINTER** icon

- 3. The Request Form will pop-up
- 4. Select PRINT at the top right-hand

# How many Tubes are you sending us?

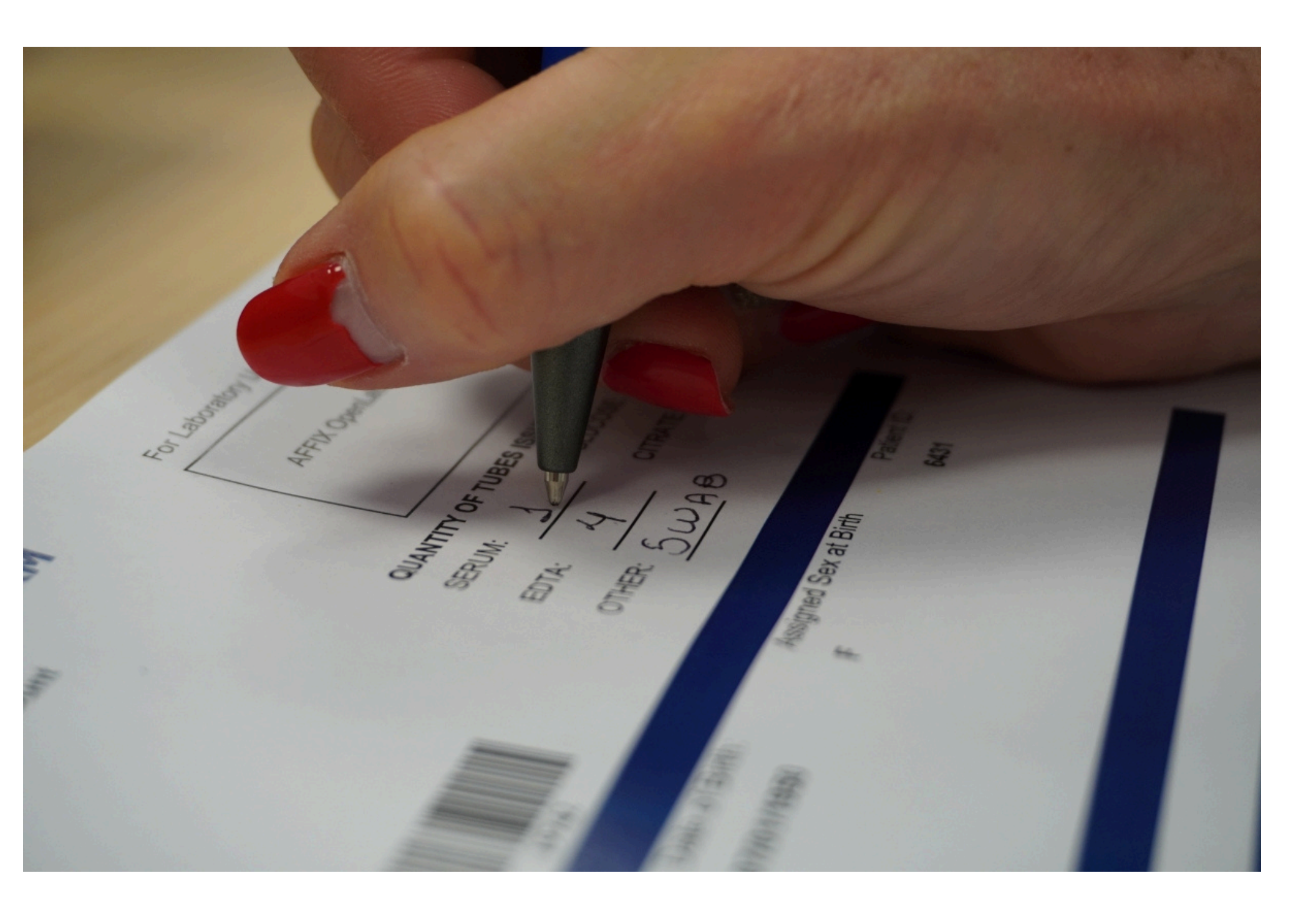

Write onto the form, how many of each Serum, EDTA, Citrate, SWAB, Glucose.... you are sending back to us

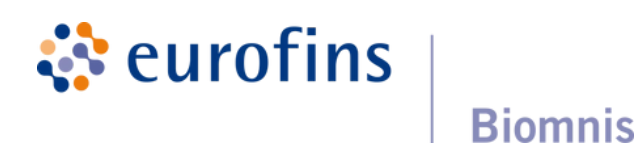

# Label the Specimen Tubes

| 🔅 eurofins                                                                                     | Biomnis                                 | RM                           | For Laborate          | bry Use ONLY        |
|------------------------------------------------------------------------------------------------|-----------------------------------------|------------------------------|-----------------------|---------------------|
| Eurofins Biomnis, Black<br>Unit 3, Sandyford Busir<br>Blackthorn Road<br>Dublin 18<br>D18 E528 | thorn Road Site Fitzwillia<br>ness Park | m Medical Centre             | AFFIX                 | OpenLabs Label Here |
| Ireland                                                                                        |                                         |                              | QUANTITY OF TUBES IS  | SUED:               |
|                                                                                                |                                         |                              | SERUM:                | GLUCOSE:            |
|                                                                                                | 79 Fitzwi                               | liam Lane                    |                       |                     |
| Client Sample ID:                                                                              | Sample Date:                            |                              | EDIA.                 |                     |
|                                                                                                | 23/10/2024 11:10                        | 5385                         | OTHER:                |                     |
| ORCIS SAMPLEID 5                                                                               | 385                                     | 2000                         |                       |                     |
| Surname:                                                                                       | First Name:                             | Date of Birth:               | Assigned Sex at Birth | Patient ID:         |
| Jones                                                                                          | Sarah                                   | 21/10/2003                   | F                     |                     |
| Address                                                                                        | Three Deals Dead                        |                              |                       |                     |
| Address.                                                                                       | Three Rock Road                         |                              |                       |                     |
|                                                                                                |                                         |                              |                       |                     |
|                                                                                                |                                         |                              |                       |                     |
| Clinical Details                                                                               |                                         |                              |                       |                     |
| James is a clown :-)                                                                           |                                         |                              |                       |                     |
| Tool Code                                                                                      |                                         |                              |                       |                     |
| Test Code:                                                                                     | Test Descri<br>Alpha Feto               | ption                        | Specimen 1            | ype:                |
|                                                                                                | Applareto                               | Fiotein                      | Serum                 |                     |
|                                                                                                | Anylase<br>Bono Brofi                   |                              | Serum                 |                     |
| BDMING                                                                                         | Bolle Fion                              | e (Curch)                    | Serum                 |                     |
|                                                                                                | Culture + S                             | ensitivity (Swab)            | Swab                  |                     |
| SPEIG                                                                                          | IgG,A,M &                               | Protein Elec                 | Serum                 |                     |
| VITDB                                                                                          | Vitamin D                               |                              |                       |                     |
|                                                                                                |                                         |                              |                       |                     |
|                                                                                                |                                         |                              |                       |                     |
|                                                                                                |                                         |                              |                       |                     |
|                                                                                                |                                         |                              |                       |                     |
|                                                                                                |                                         |                              |                       |                     |
|                                                                                                |                                         |                              |                       |                     |
|                                                                                                |                                         |                              |                       |                     |
|                                                                                                |                                         |                              |                       |                     |
|                                                                                                |                                         |                              |                       |                     |
|                                                                                                |                                         |                              |                       |                     |
|                                                                                                |                                         |                              |                       |                     |
|                                                                                                |                                         |                              |                       |                     |
|                                                                                                |                                         |                              |                       |                     |
|                                                                                                |                                         |                              |                       |                     |
|                                                                                                |                                         |                              |                       |                     |
|                                                                                                |                                         |                              |                       |                     |
|                                                                                                |                                         |                              |                       |                     |
|                                                                                                | Sarah Jone                              | s Sarah Jone                 | es Sarah              | Jones               |
| Sarah Jones                                                                                    |                                         | E 21/10/2002                 | F 21/10/2             | 003 F               |
| Sarah Jones<br>21/10/2003 F                                                                    | 21/10/2003                              | F 21/10/2003                 |                       |                     |
| Sarah Jones<br>21/10/2003 F                                                                    | 21/10/2003                              | F 21/10/2003                 |                       |                     |
| Sarah Jones<br>21/10/2003 F                                                                    | 21/10/2003                              |                              |                       |                     |
| Sarah Jones<br>21/10/2003 F                                                                    | 21/10/2003                              | s Sarah Jone                 | es Sarah .            | Jones               |
| Sarah Jones<br>21/10/2003 F<br>Sarah Jones<br>21/10/2003 F                                     | 21/10/2003<br>Sarah Jone<br>21/10/2003  | s Sarah Jone<br>F 21/10/2003 | es Sarah<br>F 21/10/2 | Jones<br>003 F      |

There are 8 peel-away labels at the bottom of the form

Apply them to the patient's specimen tubes

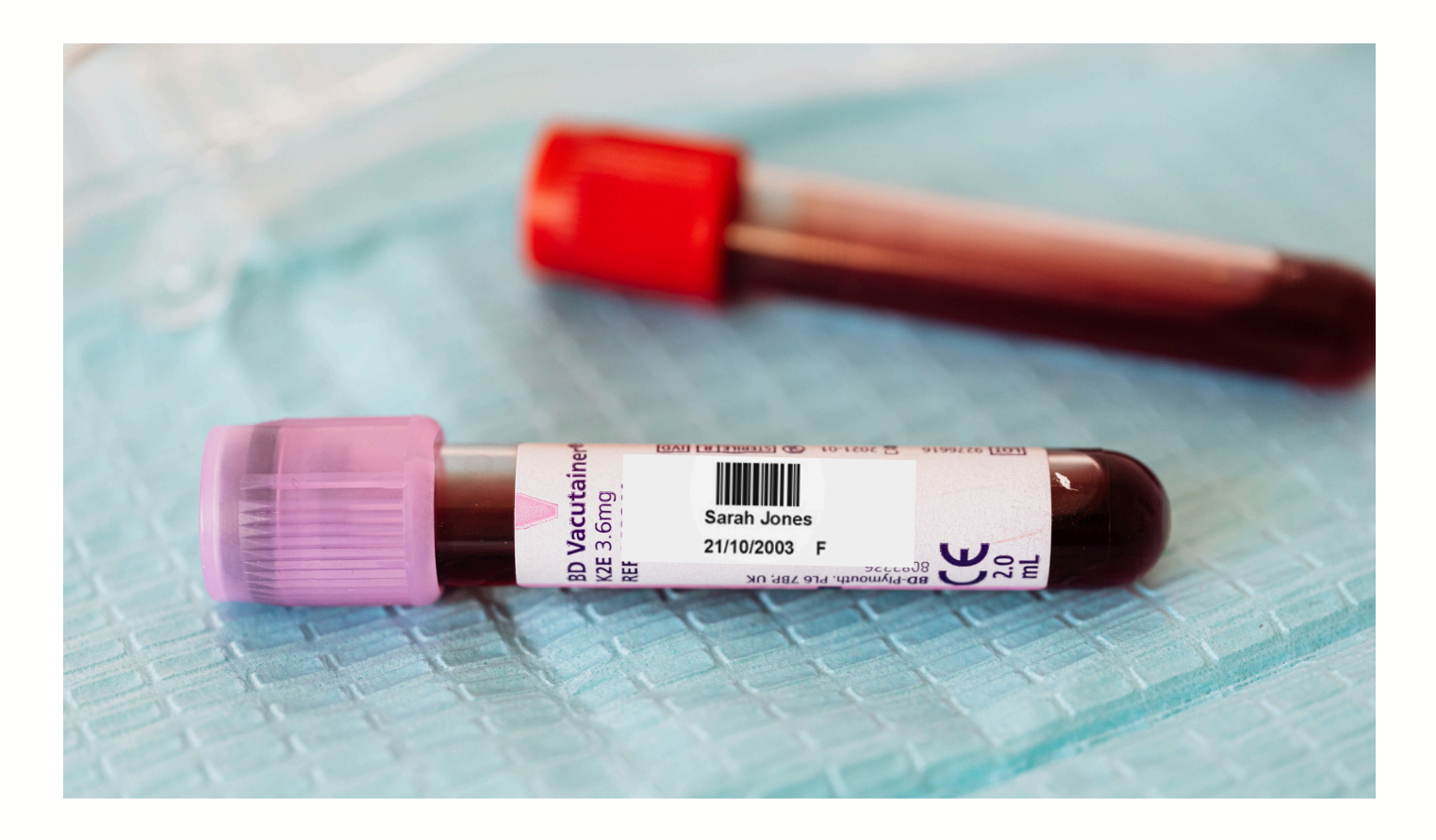

### **eurofins Biomnis**

### Microbiology Tests vs all other Blood Tests

Order your Microbiology tests on their own test request form and issue to the lab, separate to all other tests

Pack your microbiology tests in purple bags and mark as deliverable to the Microbiology Laboratory

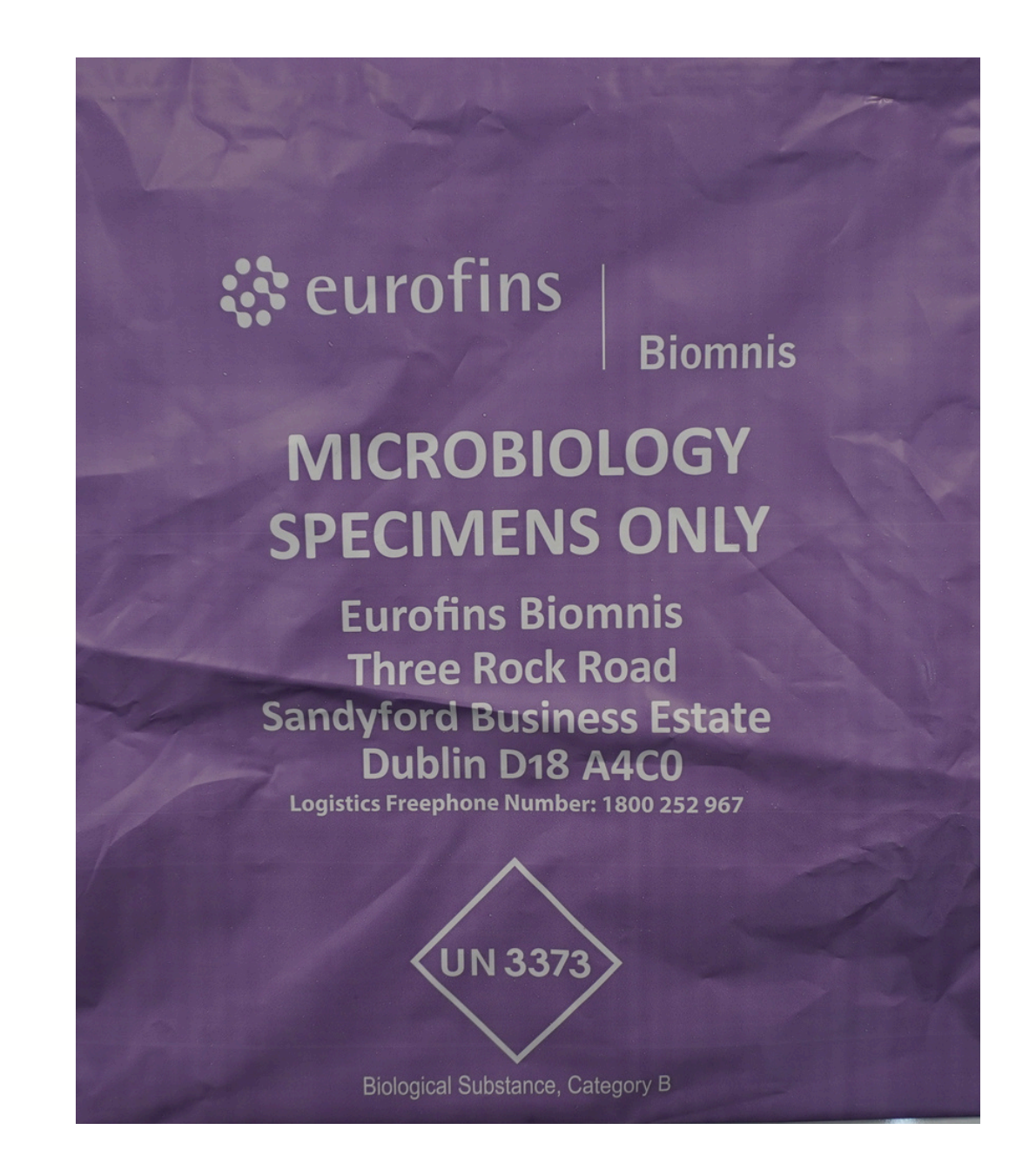

**Eurofins Biomnis** Three Rock Road, Sandyford Business Estate **DUBLIN 18** D18 A4C0

### **Microbiology Samples**

### (Purple Bags)

OCP, Swabs for culture, Urine for culture, Stool for culture, C.Diff, CPE.

# For full details on our Microbiology & Virology tests

1. Visit www.eurofins.ie/biomnis and click into the relevant tile

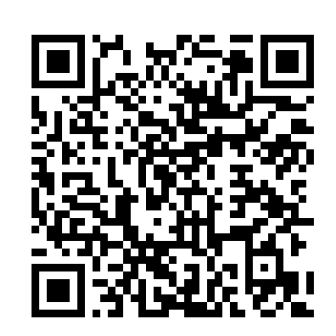

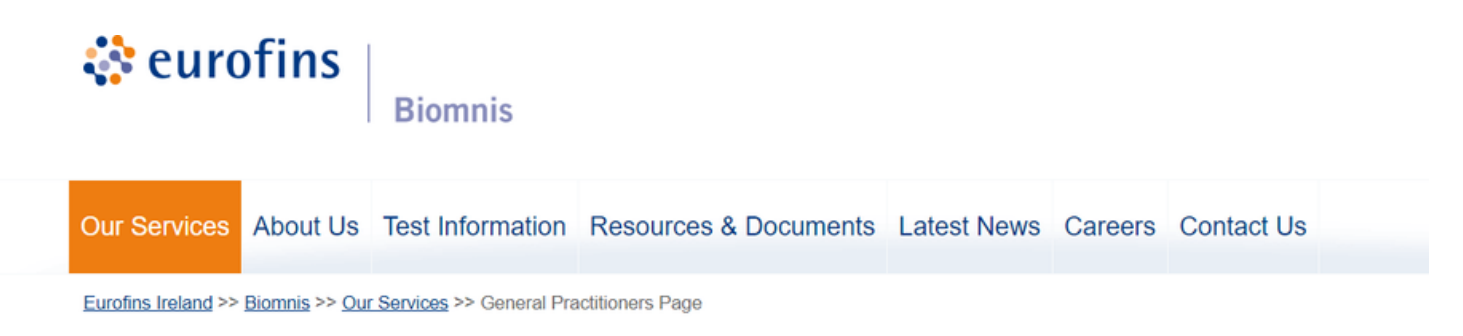

### **General Practitioners Page**

Please select the relevant tile for your GP group.

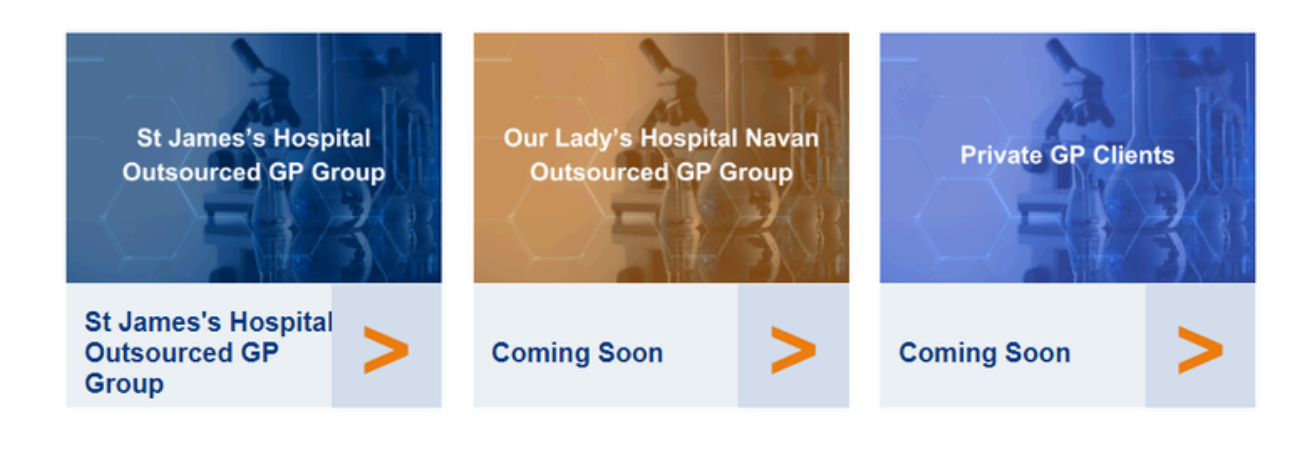

Faeca (Pur

> Enteric Ova Cys (( C.

\*H.pr.l (\*Stool fro Scre

CPE

Mol (Purple of \*Routing (Female )

Swab vagin \*Roche Co for Molecu 5

\*CT/NG

\*Urine for C added to Roci po

> Blood Measles, 7 H Hep: Lyr

Please use NVRL Request forms, which can be downloaded at <u>https://nvrl.ucd.ie/info</u> Pack separately to all other samples, and clearly label for NVRL

Biomnis

**eurofins** 

### LABORATORY QUICK REFERENCE GUIDE

| Microbiology                                                                               |                                                                                                    |  |  |  |  |
|--------------------------------------------------------------------------------------------|----------------------------------------------------------------------------------------------------|--|--|--|--|
| Specify all sites induc                                                                    | Beatonial Swaha                                                                                         |  |  |  |  |
| n Sampies                                                                                  | Culture & Sons                                                                                          |  |  |  |  |
| pre Dagj                                                                                   | (Promle Bert)                                                                                           |  |  |  |  |
|                                                                                            | *Charcoal Amies and                                                                                     |  |  |  |  |
|                                                                                            | Copan swabs only for                                                                                    |  |  |  |  |
|                                                                                            | Microbiology                                                                                            |  |  |  |  |
| Pathogens                                                                                  | Eye, Ear                                                                                                |  |  |  |  |
| sts Parasites                                                                              | Nasal, Throat,                                                                                          |  |  |  |  |
| DCP)                                                                                       | Mouth                                                                                                   |  |  |  |  |
| difficle                                                                                   | Wound                                                                                                   |  |  |  |  |
| <i>ori</i> antigen                                                                         | MRSA Screens                                                                                            |  |  |  |  |
| ens for:                                                                                   | Genital (e.g. HVS)                                                                                      |  |  |  |  |
| VRE ESBL                                                                                   | Tips (non-urine)                                                                                        |  |  |  |  |
| lecular                                                                                    | Culture & Sens.                                                                                         |  |  |  |  |
| or Red bags)                                                                               | (Purple Bag)                                                                                            |  |  |  |  |
| e STI screen<br>Swab) CGSW<br>ial/endocervical<br>bas swabs only<br>ilar no Aptima<br>wabs | Urine                                                                                                   |  |  |  |  |
| (CGU Urine)                                                                                | Tissue & Fluids<br>*(Non-urgent)                                                                        |  |  |  |  |
| T/NG should be<br>the Cobas tubes if<br>sssible.                                           | Sputum<br>*(If TB culture is<br>required, please write<br>this on form & sample<br>will be sent to SJH) |  |  |  |  |

| Haematology & Immunology<br>(Red Bag3) |                            |  |  |  |  |  |
|----------------------------------------|----------------------------|--|--|--|--|--|
| Blood (Seru                            | m for serology)            |  |  |  |  |  |
| А                                      | SOT                        |  |  |  |  |  |
| C                                      | MV                         |  |  |  |  |  |
| HIV,                                   | HIV, Syphilis              |  |  |  |  |  |
| *Hej                                   | patitis A                  |  |  |  |  |  |
| (IgG                                   | & IgM)                     |  |  |  |  |  |
| Hep                                    | atitis B:                  |  |  |  |  |  |
| HBsAg, anti                            | -HBC, anti-HBS             |  |  |  |  |  |
| Hep:<br>anti-HCV                       | atitis C:<br>/, HCV PCR    |  |  |  |  |  |
| STI screen (Blo<br>Sy                  | od): HBsAg, HIV,<br>philis |  |  |  |  |  |
| Viral HBV and                          | HBV Infection              |  |  |  |  |  |
| HCV screen:                            | status: HBsAg,             |  |  |  |  |  |
| HBsAg, anti-<br>HCV                    | anti-HBc                   |  |  |  |  |  |
| Stool Calprotectin (CALPR)             |                            |  |  |  |  |  |

\*Hepatitis A samples tested in Eurofins Biomnis France

| Tests to send to NVRL:           |                    |                                           |  |  |  |  |  |  |  |
|----------------------------------|--------------------|-------------------------------------------|--|--|--|--|--|--|--|
| Order using a NVRL Request Form. |                    |                                           |  |  |  |  |  |  |  |
| d (serum for                     | Viral Swab for PCR | STI                                       |  |  |  |  |  |  |  |
| erology)                         |                    |                                           |  |  |  |  |  |  |  |
| Mumps, Rubella                   | Adenovirus PCR     | M. genitalium (Use APTIMA Collection kit) |  |  |  |  |  |  |  |
| VZV                              | HSV PCR            | T. vaginalis (Use APTIMA Collection kit)  |  |  |  |  |  |  |  |
| T. gondii                        | VZV PCR            | CT/NG: MSM screen                         |  |  |  |  |  |  |  |
|                                  |                    | Rectal / pharyngeal ONLY (Use APTIMA      |  |  |  |  |  |  |  |
|                                  |                    | Collection Kit)                           |  |  |  |  |  |  |  |
| EBV                              | Measles PCR        |                                           |  |  |  |  |  |  |  |
| lepatitis E                      |                    |                                           |  |  |  |  |  |  |  |
| atitis E PCR                     |                    |                                           |  |  |  |  |  |  |  |
| me Disease                       |                    |                                           |  |  |  |  |  |  |  |
|                                  | NOTE:              |                                           |  |  |  |  |  |  |  |

Other tests are available in the NVRL, if required. See UCD NVRL Virus Testing Index, available at https://nvrl.ucd.ie/virus\_testing\_index\_for further details.

# **PACK & RETURN**

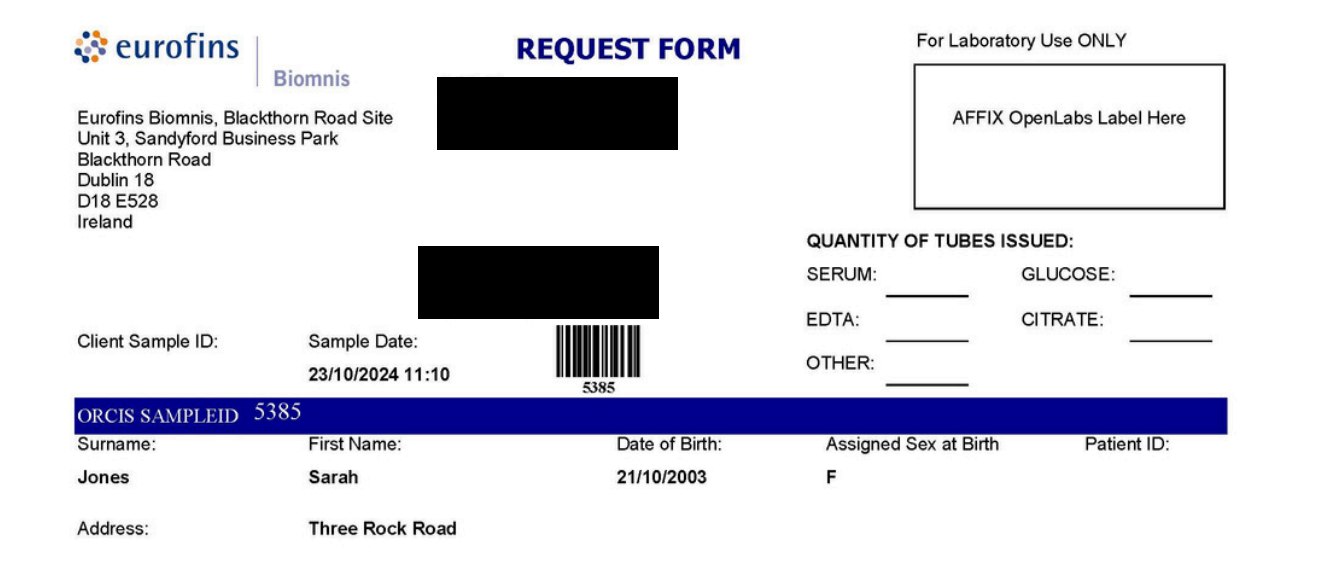

### Put the Request form with the labelled tubes into a hazard bag

### Return to the appropriate Eurofins Biomnis Labs

### James is a clown

| Test Code: | Test Description             | Specimen Type: |
|------------|------------------------------|----------------|
| AFP        | Alpha FetoProtein            | Serum          |
| AMY        | Amylase                      | Serum          |
| BDMHG      | Bone Profile                 | Serum          |
| CS         | Culture + Sensitivity (Swab) | Swab           |
| SPEIG      | IgG,A,M & Protein Elec       | Serum          |
| VITDB      | Vitamin D                    |                |

### **Microbiology Samples**

(Purple Bags)

OCP, Swabs for culture, Urine for culture, Stool for culture, C.Diff, CPE.

> **Eurofins Biomnis** Three Rock Road, Sandyford Business Estate **DUBLIN 18** D18 A4C0

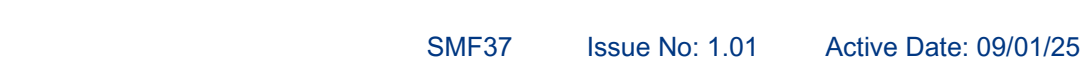

Page 22 of 32

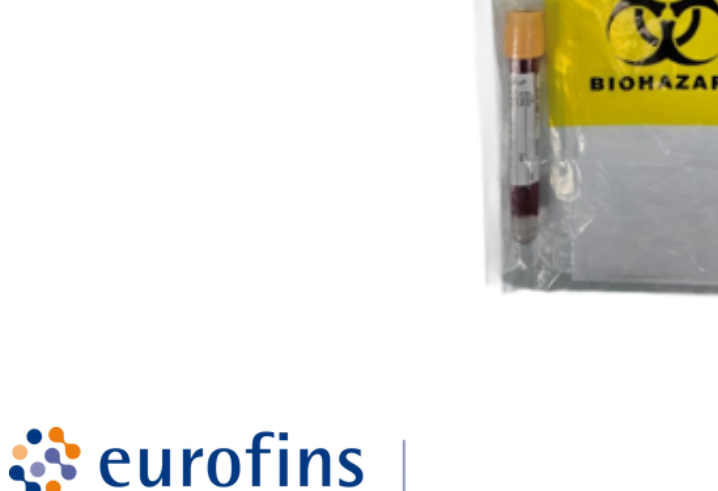

**Biomnis** 

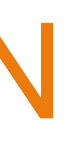

### All other Samples

Blood Samples: Chemistry, Haematology, Serology, Immunology Urine for Chemistry

**Eurofins Biomnis** Unit 3, Sandyford Business Centre, Sandyford Business Park, Blackthorn Road, **DUBLIN 18** D18 E528

# **Receipt of Samples** by Eurofins Pre-Analytics Team

1. All deliveries are time stamped when received in Pre-Analytics

2.Serum samples are spun to stabilise them

3. The ORCIS barcode is scanned to retrieve the request details in the OpenLabs LIMS

4. The Sample Reception Officer (SRO) adds

•Date/Time of receipt of sample

•Sample Type and Qty received

Biomnis

5.Samples are racked and sent to be analysed

6.Request forms are scanned into the LIMS for traceability purposes

**eurofins** 

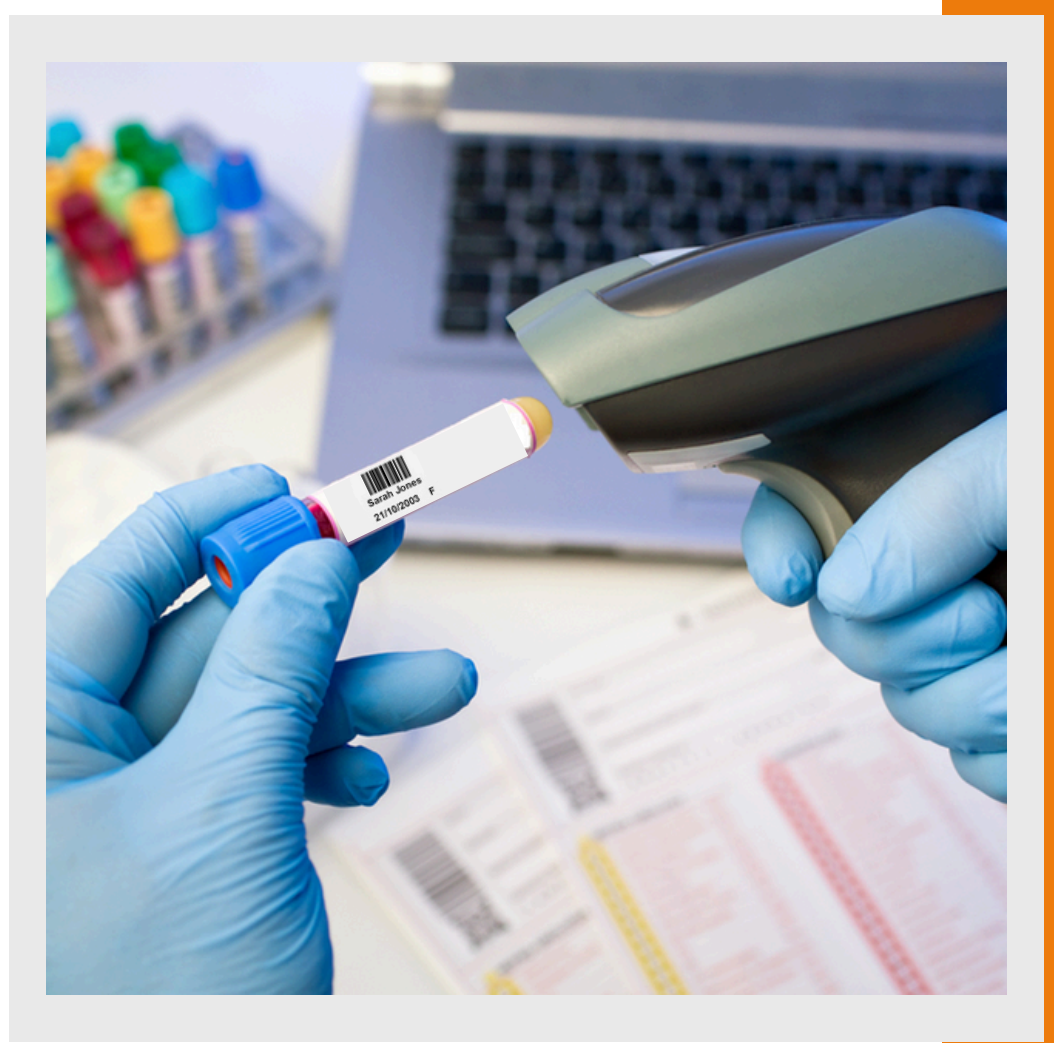

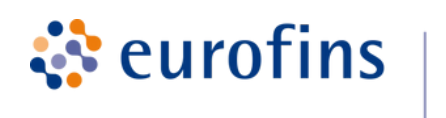

### Biomnis

# To View SENT Requests

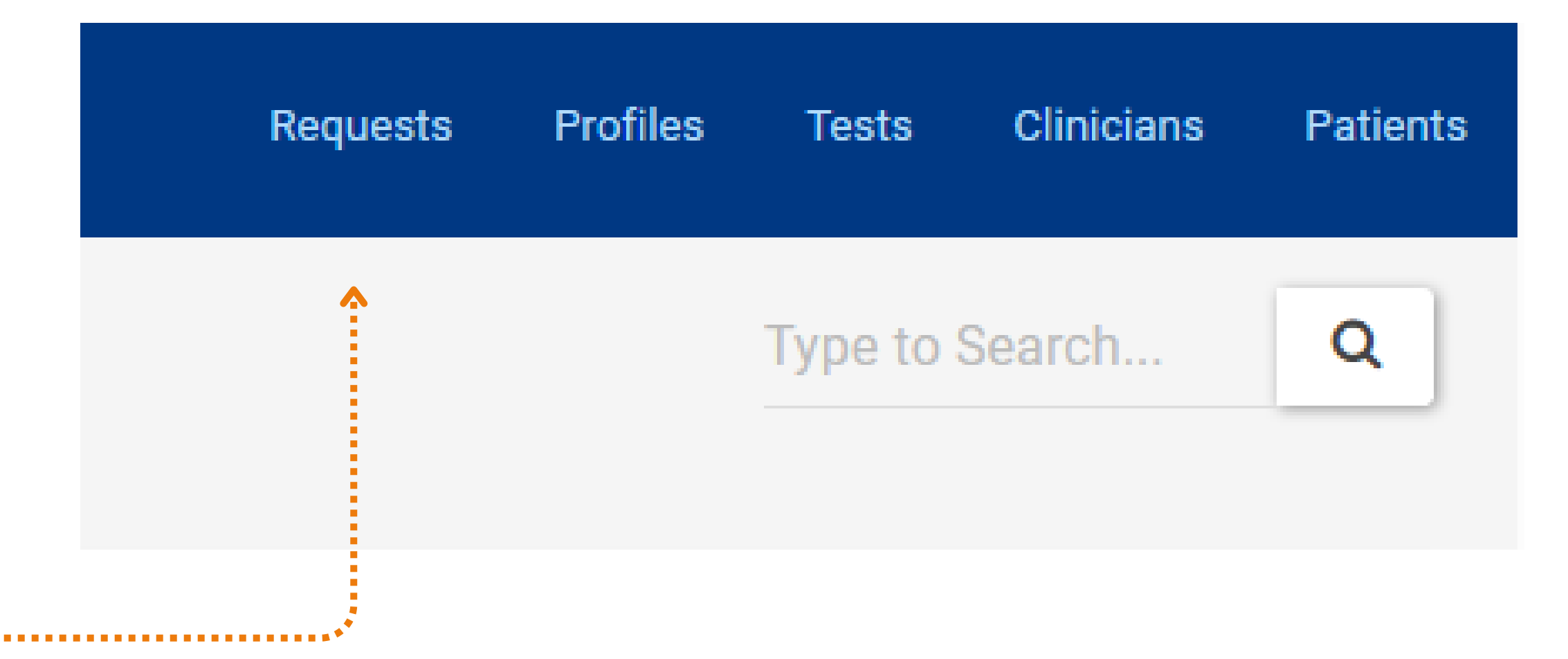

To view Past Patient Request Forms. These have already been SENT / Issued to the Laboratory

Click on **REQUESTS** in the top right-hand side and from the drop down, select Requests Register. You will see all of your past orders with the most recent at the top of the table.

You can search this Table by using the search box - First Name and/or Surname You can view Profiles, Tests and Clinicians also from the top right-hand side of your screen

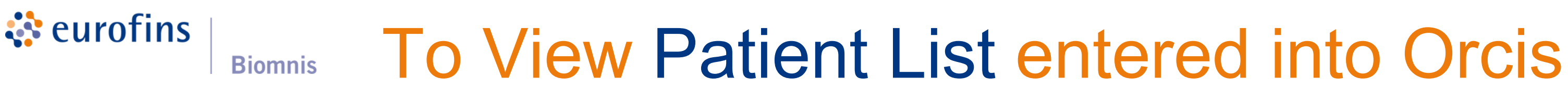

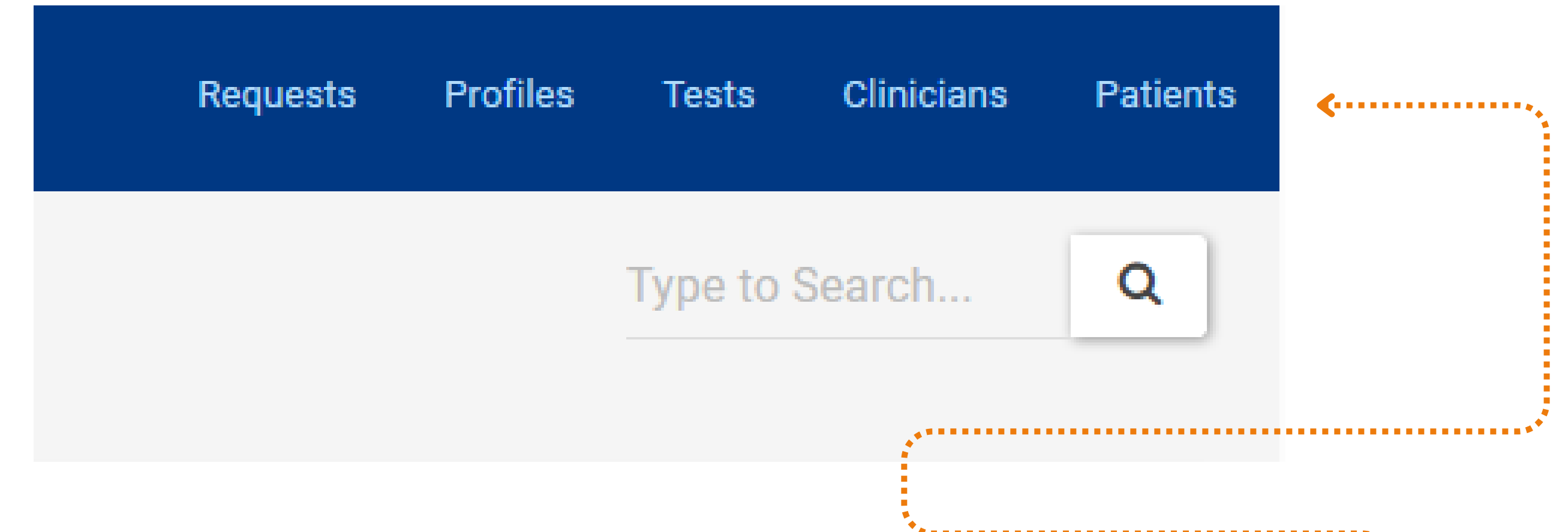

You can view all the patients that you have entered into Orcis by selecting **PATIENT** from the top right hand bar

You can search for the patient using their first name, surname, date of birth, 1st line of their address or the Patient Code ID (PID or IHI number that you chose to enter)

| Welcome Testing   Log off 1<br>ORCIS |                    |              |        |      |  |  |
|--------------------------------------|--------------------|--------------|--------|------|--|--|
| NEW                                  | DELETE             | ISSUE TO LAB |        |      |  |  |
| k                                    | đ                  | sampledate   | fname  | snam |  |  |
| -                                    | 5385               | 23/10/2024   | Sarah  | Jone |  |  |
| 0                                    | 5386               | 24/10/2024   | Sinead | Dohe |  |  |
| -                                    | 5387               | 23/10/2024   | Dee    | Dee  |  |  |
| -                                    | 5398               | 25/10/2024   | Joan   | Molo |  |  |
| -                                    | 5399               | 25/10/2024   | Sam    | Molo |  |  |
|                                      |                    |              |        |      |  |  |
|                                      |                    |              |        |      |  |  |
|                                      |                    |              |        |      |  |  |
|                                      |                    |              |        |      |  |  |
|                                      |                    |              |        |      |  |  |
| Page 1                               | of 1 (5 items) Pro | IV 1 Next    |        |      |  |  |

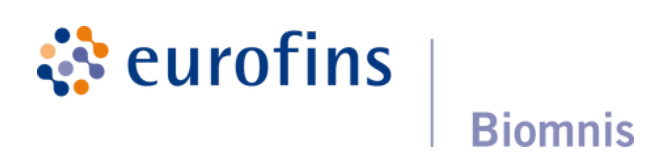

Click here to Log Out.

ORCIS will automatically log out after 15 minutes

# **Resources & Forms**

1. Visit <u>www.eurofins.ie/biomnis</u> and click the relevant tile to you.

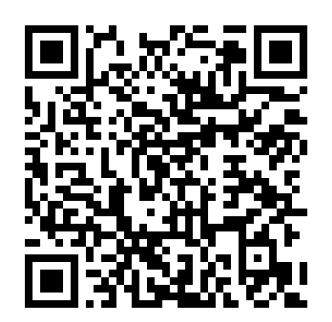

### **General Practitioners Page**

Please select the relevant tile for your GP group.

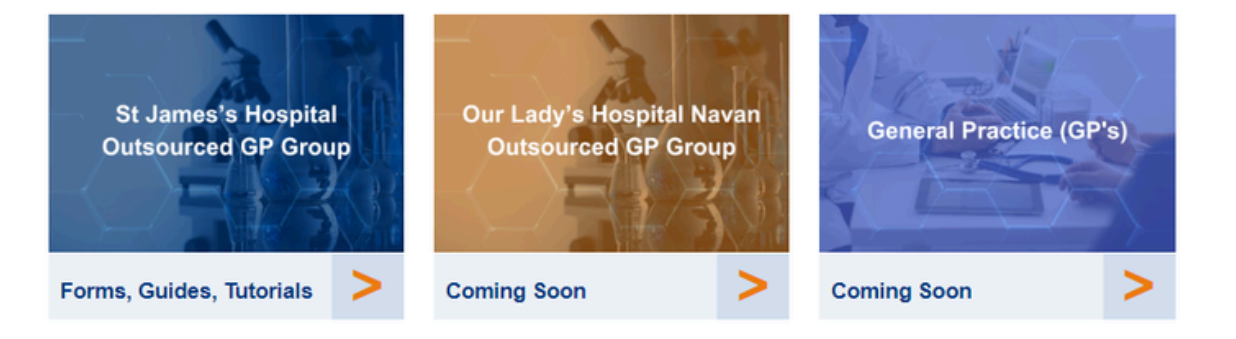

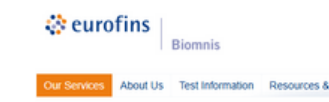

portal by clicking here.

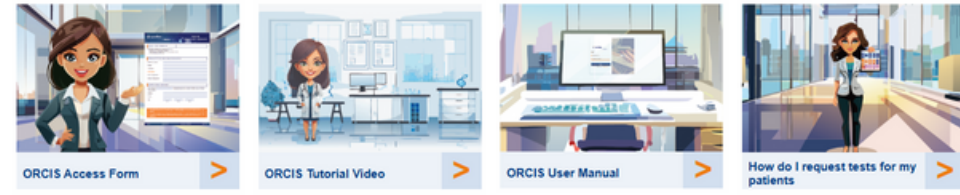

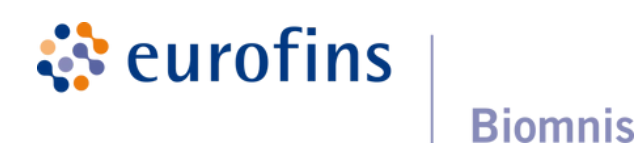

SMF37 Page 27 of 32 Issue No: 1.01 Active Date: 09/01/25

est Information Resources & Documents Latest News Careers Contact Us

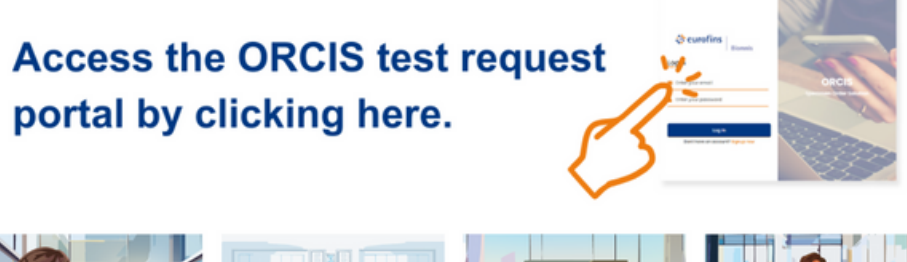

# Email us to get Set-Up or Updated

### A new Doctor or Name Change

To change the name of a clinician or add a new clinician

|                | Address              |          |
|----------------|----------------------|----------|
|                | Address              |          |
| Clinician: *   | Dr. Shona Baynes     |          |
|                | Dr. Shona Baynes     |          |
| Sample Date: * | Dr. Donal Buckley    |          |
| rofilos:       | Dr. Claire Callaghan |          |
| Bon            | Doctor Test Test     |          |
| Coa            | Dr. Lorna Wilson     |          |
| 🗌 СТД          | Screen               | 🔲 Anti-N |
|                |                      |          |
|                |                      |          |
|                | _                    |          |
|                |                      |          |

All feedback is welcome.

We adapt the system to suit your needs - new tests, new clinicians etc.

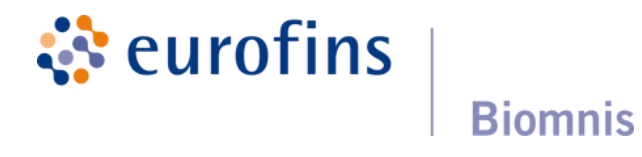

### Email : clientservices@ctie.eurofinseu.com

# **Orcis Paper**

- We have produced special paper with 8 peel away labels at the end of the sheet
- This paper is a lot more expensive than ordinary paper
- Please only insert it into your printing tray or bypass tray when you are printing our forms
- Monitor your supply and when you are running low, use our orders form

### Email the completed Orders form to our Orders Team

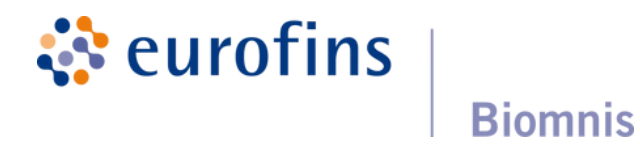

# **Frequent Mistakes**

|      | id                    | sampledate | fname  | sname    | gender | dob       |
|------|-----------------------|------------|--------|----------|--------|-----------|
| -    | 5585                  | 05/11/2024 | Seanie | Saucepan | м      | 23/09/196 |
| _    | 21447                 | 10/12/2024 | Thomas | Whelan   | м      | 13/08/193 |
| 0    | 21448                 | 09/12/2024 | Dee    | Sweeney  | F      | 24/03/197 |
| 0    | 21449                 | 10/12/2024 | Dee    | Sweeney  | F      | 24/03/197 |
| 0    | 21450                 | 10/12/2024 | Johnny | Rugby    | Μ      | 23/01/197 |
|      |                       |            |        |          |        |           |
|      |                       |            |        |          |        |           |
|      |                       |            |        |          |        |           |
|      |                       |            |        |          |        |           |
|      |                       |            |        |          |        |           |
| Page | 1 of 1 (5 items) Prev | v 1 Next   |        |          |        |           |
|      |                       |            |        |          |        |           |

• The table is empty when all Test Requests have been issued to the Lab

**eurofins Biomnis** 

|             | Requests | Profiles    | Tests    | Clinicians | Patients |
|-------------|----------|-------------|----------|------------|----------|
|             |          |             | Type to  | Search     | ٩        |
| patientcode |          | clientlabno |          |            |          |
| 9           |          | sdsd        |          |            | 1        |
| Y6666666    |          | J7989       |          |            | 1        |
| 888888      |          |             |          |            | 1        |
| 888888      |          |             |          |            | 1        |
| 123456      |          |             |          |            | 1        |
|             |          |             |          |            |          |
|             |          |             |          |            |          |
|             |          |             |          |            |          |
|             |          |             |          |            |          |
|             |          |             |          |            |          |
|             |          |             | Page siz | ze: 10     | •        |

# Advantages of electronic ordering

Users will be provided with the facility to generate barcodes to allow easy tube labelling and hardcopy forms to accompany the physical specimens to the laboratory.

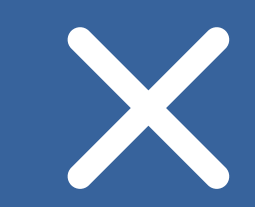

Manual transcription errors associated with paper-based systems will be a thing of the past following introduction of this system.

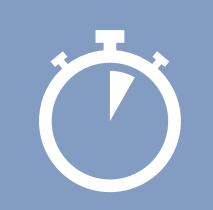

Tests can be ordered by the client, thus eliminating delays in registration and/or bottlenecks when large volumes are received to our pre-analytics laboratory.

| 00 |  |
|----|--|
| 00 |  |
| 00 |  |

A scalable, web-based solution is available not just for clients with single sites but also distributed across multi-site organisations.

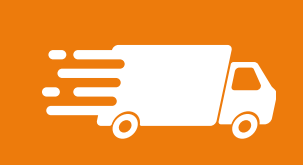

Future developments include seamless integration with our logistics solution to enable the user to request physical transfer of specimens to the laboratory when completing the electronic ordering process.

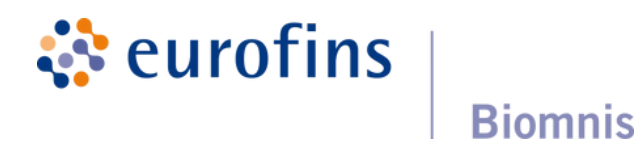

# Thank you

eurofins Biomnis

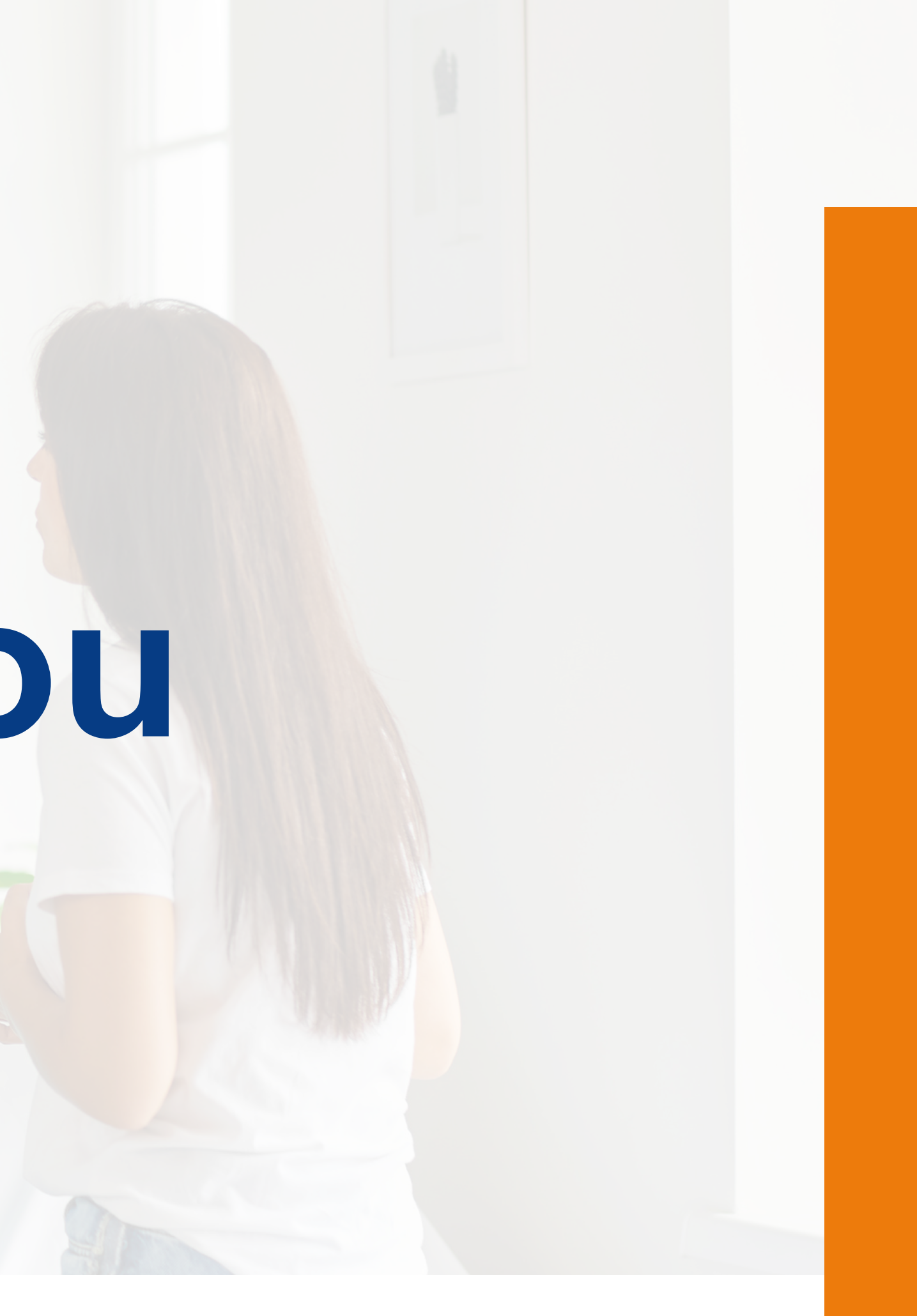